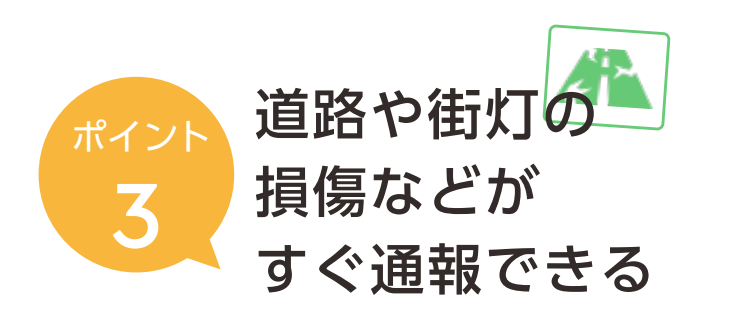

道路や街灯、カーブミラーなどが損傷、故障してい る箇所があれば、スマホから報告できる機能です。 時間を問わず報告できますので、異常箇所を見つけ たらお気軽にご利用ください。

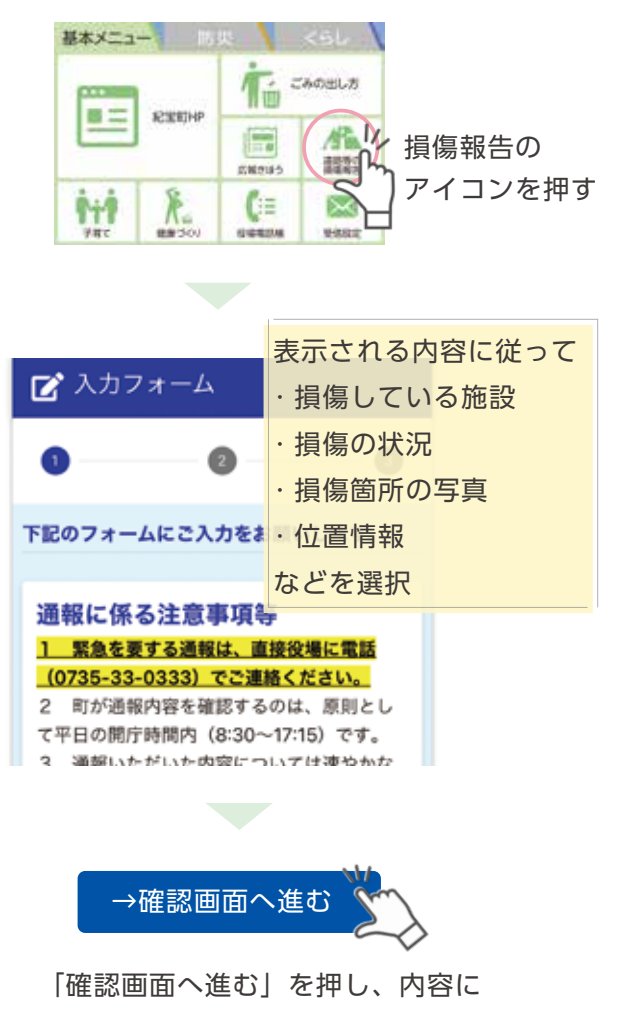

問題なければ「送信」で報告完了!

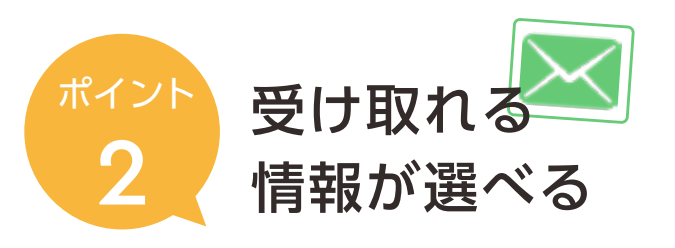

町からお知らせする情報のうち、防災、イベント・ 観光、子育てなど8ジャンルから受信したい情報が 選べます。また、防災無線の放送内容についても LINE で知ることができます。

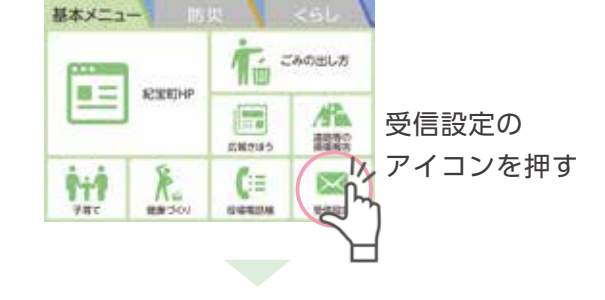

## 受信情報

通知を希望する項目を選択してください。(複数選択 可)

🐼 防災 🐼 子育て 🐼 健康・福祉 🐼 イベント・観光 🐼 環境 🐼 教育 🐼 議会 ▼移住定住

## 防災情報

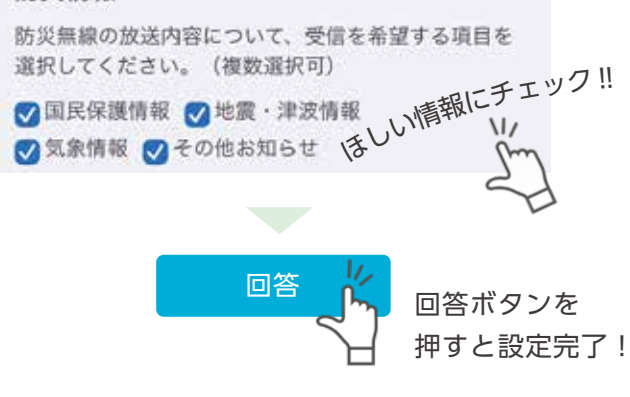

※災害などの緊急性の高い情報や重要な情報は登録者全員にお届けします。

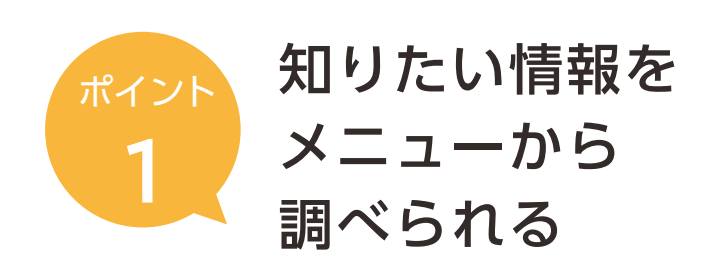

「基本メニュー」、「防災」、「くらし」のタブから 計 24 のボタンを配置しており、よく見られる サイトなどにすぐアクセスできます。

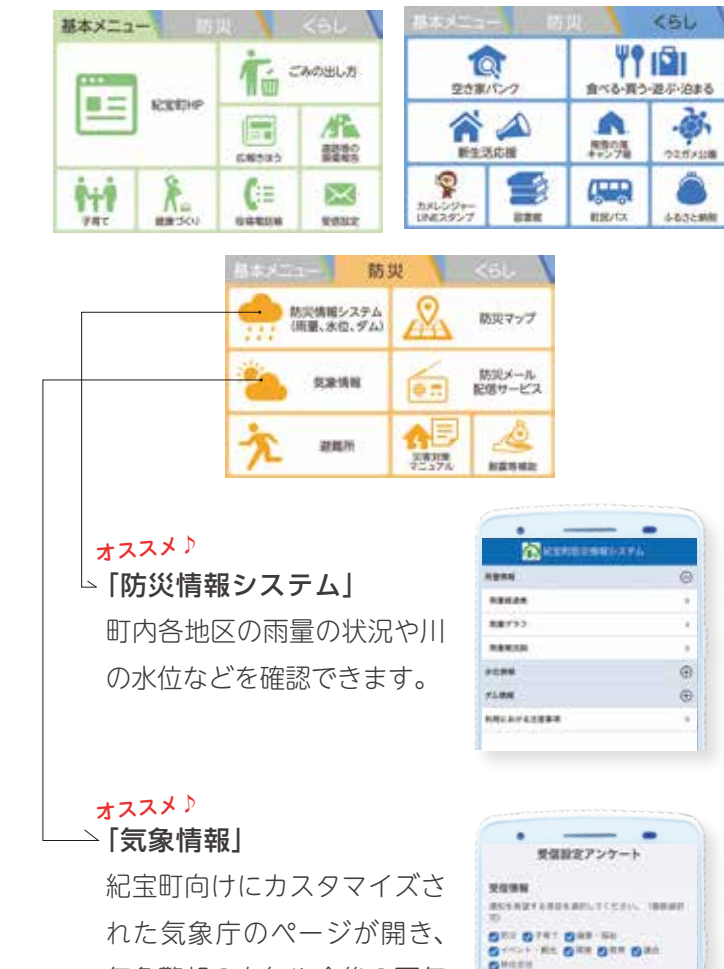

気象警報の有無や今後の天気 の見込みなどを確認できます。

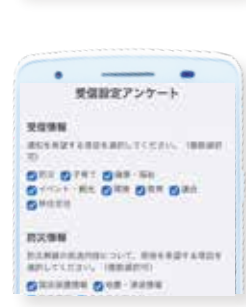

OFFERE 0 10 step 50 ご登場ありがとうございます 登録後に届くメッセージ □ 紀宝町役場 CENROSCINE OF. AN こちらのアカウントでは、有面積 毎・防災情報・移住線光情報など 1条件します1 登録 から受信情報を設定する。 三乗県紀宝町の公式LINEアカウントです を発信します! まずは、7紀ツ 22-6 素量量量素 完了! SHILLST I ※上記の受信設定と同様 <u>\*</u>1/ = 84 O 受信論ズアンケート です。 Sm ロド市で情報アンタート

step 「追加」を押す。その後、

トークに切り替わるの で 「トーク」を押す。

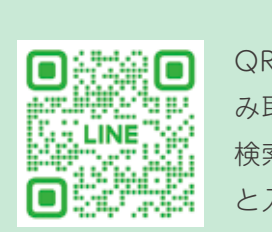

QR コードをスマホで読 み取る。または LINE の 検索画面で[紀宝町役場] と入力。

step

## 紀宝町 公式 LINE を はじめました

町では、新たな情報配信ツールとして、「紀宝町 役場」公式 LINE を開設しました。 公式 LINE では、防災情報や暮らしの情報など、 みなさんの生活に役立つ情報を配信していきま す。今後もみなさんのご意見を反映しながら機 能を追加していく予定です。ぜひ友だち登録を お願いします!

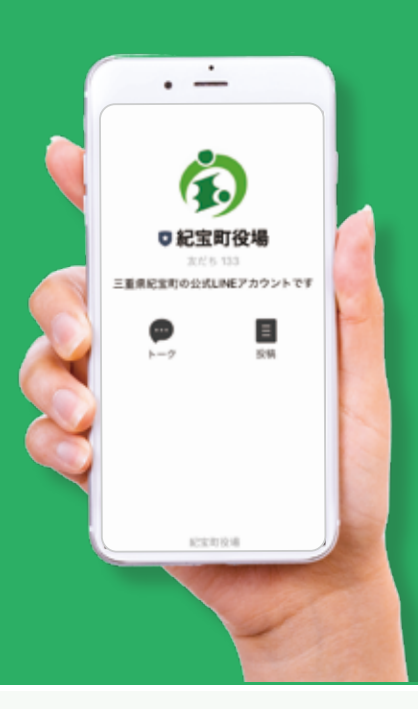

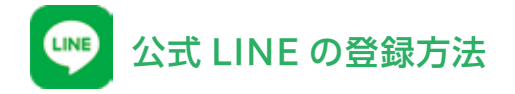

紀宝町公式 LINE に登録する方法は、事前に LINE ア プリが入っていれば左の3ステップで完了します。 インストールは無料ですが、通信料は利用者の負担 です。